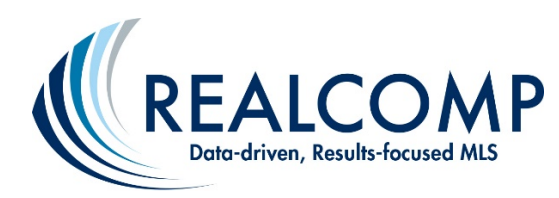

## Creating a Cloud CMA

## Lead Generation Link for your Website

Do you want to generate leads? It's easy with the Cloud CMA pre-formatted lead generation link and button URL's that you can place on your web site or for use with your Social Media accounts.

Getting started is easy! From your Realcomp Dashboard click on the Cloud CMA icon.

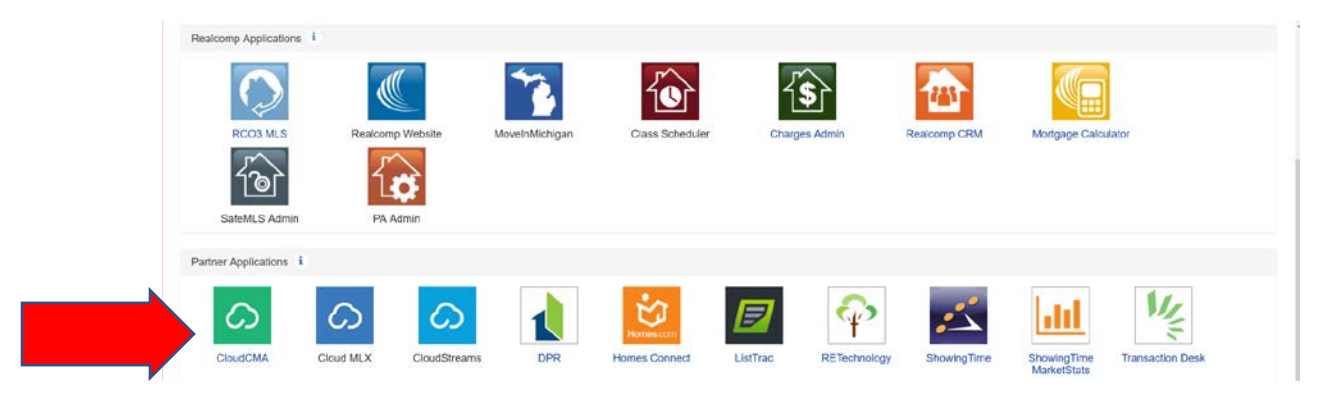

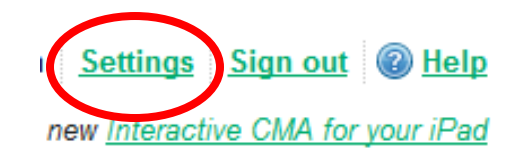

If you have not yet signed up for Cloud CMA, you will need to complete the first-time log in process. It's easy and is included in your Realcomp Subscription Fees. Agents who have signed into Cloud CMA at least once before need only click on the Settings link at the very top of the Cloud CMA site.

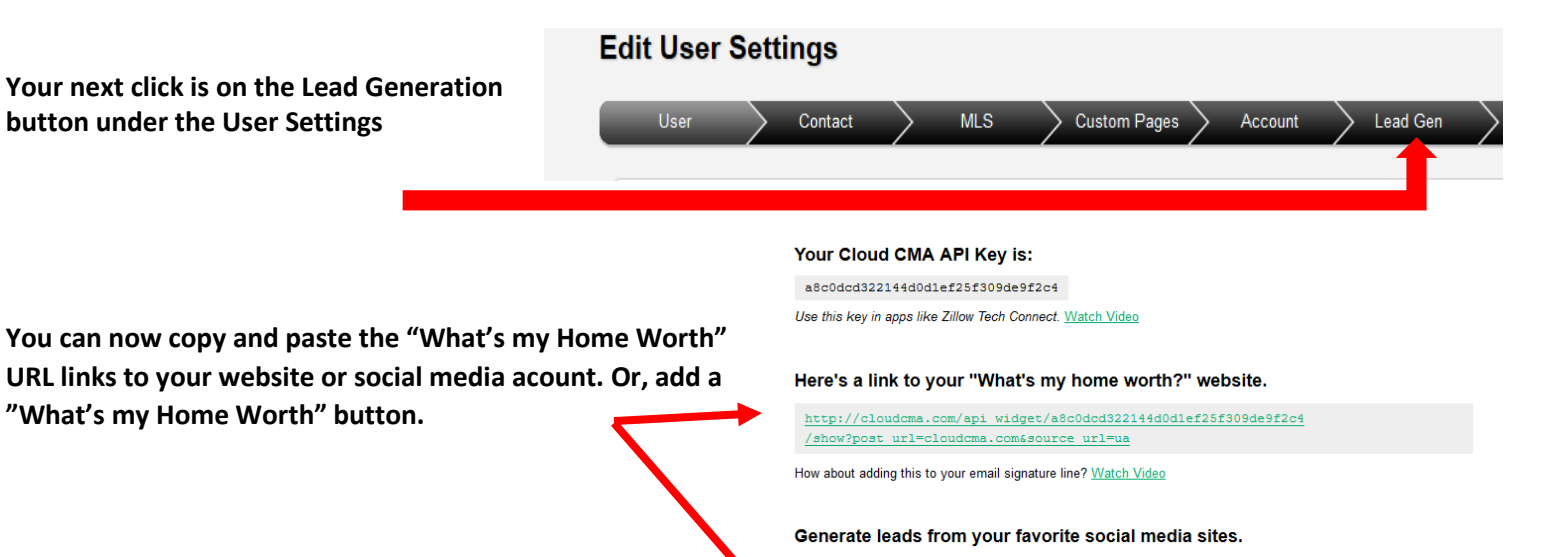

If you have not used Cloud CMA previously, you may want to watch the Getting Started Video. Just <u>click here</u> to view the video.

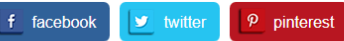

Click on buttons above to link your Cloud CMA account. Watch Video

## Add a "What's my home worth?" button to your website.

<script type="text/javascript" id="cloudcma\_api\_widget\_script"
src="http://cloudcma.com/api\_widget/a8c0dcd322144d0dlef25f309de9f2c4/new?format=js">
</script></script></script></script>